## 服务端手动备份与还原

- 1. 描述2. 手动备份及还原 • 2. 手动备份应用及还原
- 3. 手动备份用户信息及还原

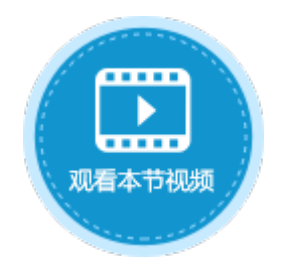

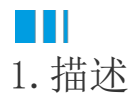

在活字格服务端,除了自动定时备份应用和用户信息外,您还可以手动备份应用和用户信息,并且可将备份后的应用及用户进行还原。

## 2. 手动备份及还原

#### 手动备份时会备份内置用户、应用程序和全局配置。

在管理控制台,选择"设置->备份还原->手动备份"。

| $\blacksquare$   | 活字格                  | 管理控制台      | 版本:8.0.1.0                                     |   |
|------------------|----------------------|------------|------------------------------------------------|---|
| R                | <u>设置</u>            | 🕏 备份还原     | 1                                              |   |
| 内建用户             | ● 账户安全               | 手动备份       |                                                |   |
|                  | 各份还原<br>Windows域用户同步 | 手动备份       |                                                |   |
| しし<br>应用管理       | ■ Https证书            | 定时备份配      | ]置                                             |   |
|                  | ▶ 存储路径               |            | ☑ 开启定时备份                                       |   |
| (A)              | ♥ 安全设置               | 备份时间       | 00:00                                          | S |
|                  | ■ 用户信息数据库配置          |            |                                                |   |
| <u>я</u> _Л      | 🛆 负载均衡配置             | 备份间隔天数     | 1                                              |   |
| కర్తి            |                      | 最大备份数      | 7                                              | ? |
| <b>公</b> 公<br>设置 |                      | 通用配置       |                                                |   |
|                  |                      | 备份文件夹      | C:\Users\Public\Documents\ForguncyServerBackup | ? |
| 部支持              |                      |            | 保存设                                            | 躍 |
|                  |                      | 备份集列表      | ŧ 🕐                                            |   |
|                  |                      | 2022/04/11 | 1 16:25:37 手动 7MB 还原 下载 删除                     | > |

在备份集列表中,列出了所有的备份,包括自动备份和手动备份,并列出备份日期时间、备份模式(手动或自动)和备份模块(内置用户 信息或应用程序)。

| 备份集列表 ⑦ |                   |    |     |    |    |    |   |  |
|---------|-------------------|----|-----|----|----|----|---|--|
| 202     | 22/04/13 09:12:00 | 自动 | 7MB | 还原 | 下载 | 删除 | > |  |
| 202     | 22/04/13 09:10:00 | 自动 | 7MB | 还原 | 下载 | 删除 | > |  |
| 202     | 22/04/11 16:25:37 | 手动 | 7MB | 还原 | 下载 | 删除 | > |  |

单击

>

将备份信息展开,即可查看备份文件的信息。您可以还原、下载或删除指定的备份,也可以还原或下载指定的备份中的一个模块。

### 备份集列表 ?

| 2022/04/13 09:12:00 | 自动 | 7MB | 还原 | 下载 | 删除 | >      |
|---------------------|----|-----|----|----|----|--------|
| 2022/04/13 09:10:00 | 自动 | 7MB | 还原 | 下载 | 删除 | >      |
| 2022/04/11 16:25:37 | 手动 | 7MB | 还原 | 下载 | 删除 | $\sim$ |
| 内建用户信息 (8.0.1.0)    |    | 7KB | 还原 | 下载 |    |        |
| 出差管理系统 (8.0.0.0)    |    | 2MB | 还原 | 下载 |    |        |
| 库存管理系统 (8.0.0.0)    |    | 5MB | 还原 | 下载 |    |        |

# Ⅰ2. 手动备份应用及还原

在管理控制台,在所有应用列表中,单击需要备份的网站,进入应用的常规设置页面。 在备份与还原区域,单击"备份"即可备份。

图1 手动备份应用

|          | 活字 | 格      |  | 管理控制台                                           | 版本:6.0.1.0 |       |
|----------|----|--------|--|-------------------------------------------------|------------|-------|
| ത_       | 后  | 台应用管理  |  | <b>〈</b> 订单系统                                   |            |       |
| 内建用户     |    | ● 所有应用 |  | 常规设置                                            | 页面权限       | 单元格权限 |
| <u> </u> |    |        |  | 默认应用                                            |            |       |
|          |    | ■ pm   |  | 2 设置为默认应用 4 5 5 5 5 5 5 5 5 5 5 5 5 5 5 5 5 5 5 | 3          |       |
|          |    |        |  | 备份与还原                                           |            |       |
| (8)      |    |        |  |                                                 |            |       |
| 第二万      |    |        |  | 删除                                              |            |       |

手动备份应用时,备份文件的默认文件名是应用名与日期的组合,扩展名为"fdbak"。

应用还原

在备份与还原区域,单击"还原",选择要还原的文件即可。

图2 还原应用

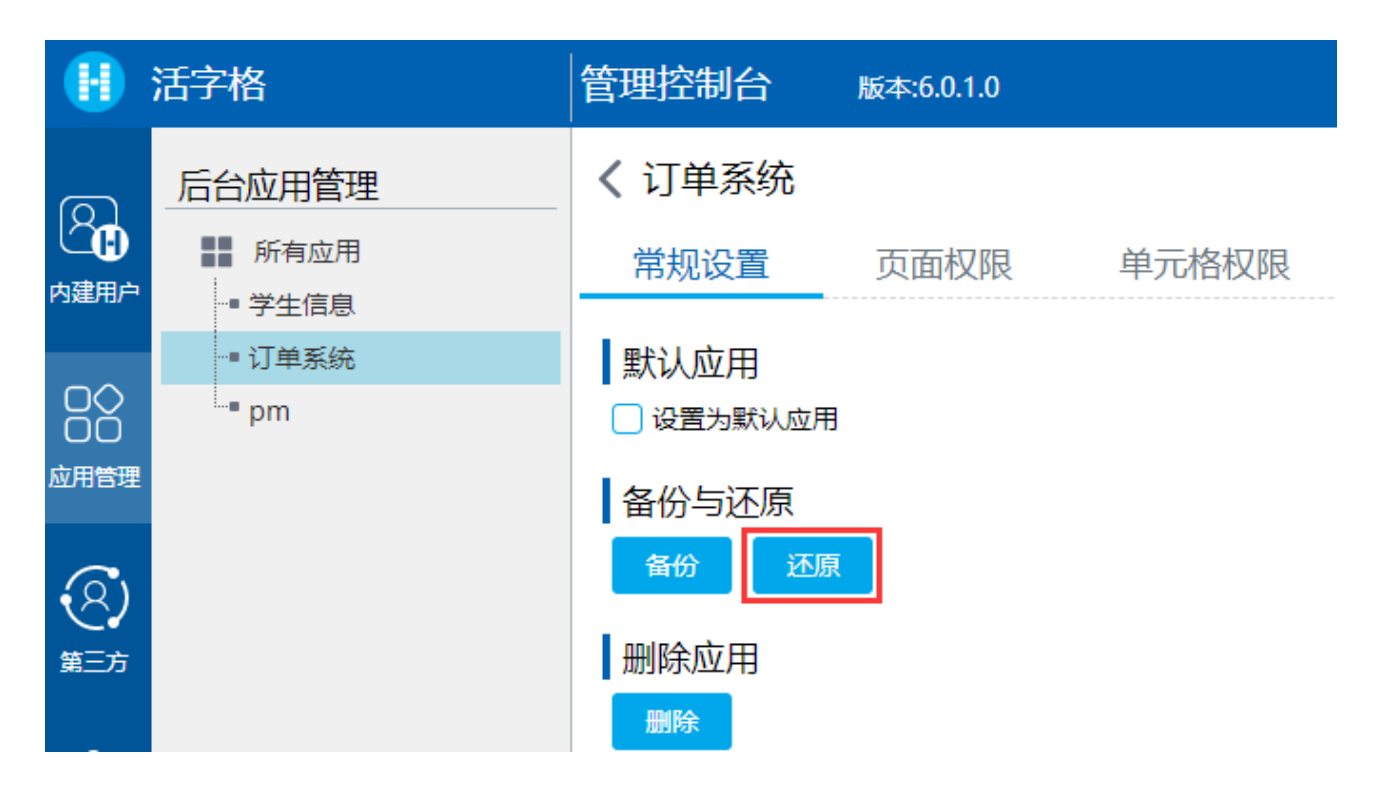

# Ⅰ3. 手动备份用户信息及还原

在管理控制台,选择"内建用户->设置->备份与还原",进入用户帐户信息的备份与还原界面。

在备份区域,单击"备份"即可备份。

图3 手动用户信息

|            | 活字格                                   | 管理控制台 版本:6.0.1.0                                                                                                    |  |  |  |  |
|------------|---------------------------------------|----------------------------------------------------------------------------------------------------|--|--|--|--|
|            | 用户管理                                  | <ul> <li>● 用户帐户信息的备份与还原</li> <li>● 备份</li> <li>□ 以FUBAK文件保存所有的用户账户和组信息。</li> <li>● 备份</li> <li>● 备份</li> <li>● 备份</li> <li>● 通過</li> </ul> |  |  |  |  |
| 00<br>应用管理 | □□□□□□□□□□□□□□□□□□□□□□□□□□□□□□□□□□□□□ |                                                                                                    |  |  |  |  |
| (名)<br>第三方 | <ul> <li></li></ul>                   | <ul> <li>还原</li> <li>基于FUBAK文件还原用户帐户信息。</li> <li>还原</li> </ul>                                                                             |  |  |  |  |

用户信息以.fubak文件格式默认下载到Web浏览器的下载目录下,文件名为"usersBackup-\*\*\*\*.fubak", "\*\*\*\*"为当前日期。

用户信息还原

在用户帐户信息的还原区域,单击"还原",选择要还原的文件即可。

### 图4 还原用户信息

|            | 活字格                                                                                                   | 管理控制台                                                                 | 版本:6.0.1.0     |
|------------|----------------------------------------------------------------------------------------------------|-----------------------------------------------------------------------|----------------|
|            | <ul> <li>用户管理</li> <li>▲ 用户</li> <li>▲ 角色</li> <li>□ 组织级别</li> <li>▲ 组织结构</li> <li>□ 自定义属性</li> </ul> | <ul> <li>日戸帐户信</li> <li>备份</li> <li>以FUBAK文件保存</li> <li>备份</li> </ul> | <b>息的备份与还原</b> |
| (名)<br>第三方 | <ul> <li>设置</li> <li>⑤ 备份与还原</li> <li>№ 导出与导入</li> </ul>                                              | 基于FUBAK文件还<br>び原                                                      | 原用户帐户信息。       |

回到顶部